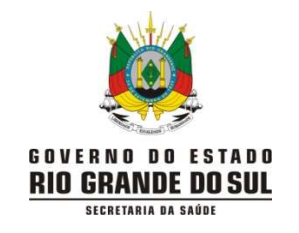

#### CENTRO ESTADUAL DE VIGILÂNCIA EM SAÚDE DIVISÃO DE VIGILÂNCIA EPIDEMIOLÓGICA DEPARTAMENTO DE GESTÃO DE TECNOLOCIAS E INOVAÇÃO

## INSTRUTIVO PARA DISTRIBUIÇÃO DOS TESTES RÁPIDOS DE ANTÍGENO DISTRIBUÍDOS PELO ESTADO NO SISTEMA DTA:

1) O responsável pela distribuição na CRS deverá se cadastrar com login e senha na página:

https://ti.saude.rs.gov.br/testeAntigeno/

- 2) Após efetuar login, a tela que irá aparecer é a tela, listar distribuição;
  - a. Aguarde enquanto o gestor analisa e libera seu acesso.

### Inserção do estoque pela Regional:

3) A partir de novembro/2021: ao receber os testes, o responsável na regional deve conferir os quantitativos e lotes e inserir o estoque recebido na aba "cadastrar estoque" conforme ilustrado abaixo, para posteriormente lançar as redistribuições para os municípios:

| Secretaria da Saúde RS        |                                   |                                                                |
|-------------------------------|-----------------------------------|----------------------------------------------------------------|
| Página Inicial                | DTA Distribuição Testes Antígenos |                                                                |
| Distribuição Testes Antígenos | Cadastrar Distribuição            | 1                                                              |
| Cadastrar Distribuição        | digitar lote recebido             | digitar a validade                                             |
| Usuários<br>Estoque           | Lote* (2)                         | Validade* 3)                                                   |
| Teste Aplicado                |                                   |                                                                |
| Remanejo<br>Reposição Estoque |                                   | Adicionar Localidade na Lista                                  |
| Fale Conosco                  | Selecione Localidade              | ✓ Quantidade                                                   |
|                               | 4) selecionar a sua regional      | 6) Salvar Distribuição 5)<br>inserir quantidade (em<br>testes) |
|                               |                                   |                                                                |

## Redistribuição dos testes pela Regional:

4) Na tela "Listar Distribuição", clicar no ícone redistribuir que estiver ao lado da sua regional:

| Listar Distribuição |            |                                        |                            |                  |               |                     |
|---------------------|------------|----------------------------------------|----------------------------|------------------|---------------|---------------------|
| Filtrar             |            |                                        |                            |                  |               |                     |
| Lote                |            |                                        | Localidade                 |                  |               |                     |
|                     |            |                                        | Selecione Localidade (CRS) |                  | *             |                     |
|                     |            |                                        | Filtre                     | ir Distribuição  |               |                     |
|                     |            |                                        | S regist                   | ros encontrados. |               |                     |
| Lote                | Validade   | Localidade                             |                            | Distribuído      | Redistribuído | Ação                |
| 41ADF307A           | 12/11/2021 | 9 <sup>8</sup> - Cruz Alte             |                            | 2575             |               | Redistribuir        |
| 41ADF307A           | 12/11/2021 | 8ª - Cachoeira do Sul                  |                            | 2425             |               | Redistribuir Editor |
| 41ADF307A           | 12/11/2021 | 6 <sup>8</sup> - Pesso Fundo           |                            | 11750            |               | Redistribuir        |
| 41ADF307A           | 12/11/2021 | 2ª - Frederico Westphalen              |                            | 2550             |               | Redistribuir        |
| 41ADF307A           | 12/11/2021 | 15 <sup>4</sup> - Palmeira das Missões |                            | 2675             |               | Redistribuir        |
| 41ADF307A           | 12/11/2021 | 14ª - Santa Rosa                       |                            | 400              |               | Redistribuir        |
| 41ADF316A           | 15/11/2021 | 14ª - Santa Rosa                       |                            | 3200             |               | Redistribuir        |
| TesteDGTI v4        | 21/12/2021 | 5ª - Caxias do Sul                     |                            | 300              | 300           | Redistribuir        |

# 5) Após selecionar a localidade:

DTA Distribuição Testes Antígenos

| edistribuir feste Antigeno                                                                                                    |                  |
|----------------------------------------------------------------------------------------------------|------------------|
| ote                                                                                                    | Quantidade Atual |
| 41ADF307A                                                                                                    | 2575             |
| Selection Localidade (Municípia)                                                                                                    |                  |
| selecione Localidade (Municipio)                                                                                                    |                  |
| Velecione Lonelidade (Municipio)                                                                                                    |                  |
| -Selecione Localidade (Municipio)-<br>Bos Vista do Cadeado                                                                                                    |                  |
| -Selectione Localidade (Municipio)-<br>Boe Vista do Cadeado<br>Colorado                                                                                                    |                  |
| SetCore Localidade (Municipio)-<br>Boo Vista do Cededo<br>Bourte do Cededo<br>Cruz Alta                                                                                                    |                  |
| SetEcore Localidade (Municipiio)-<br>Bos Vista do Codeado<br>Colorado<br>Cruz Alta<br>Fortaleza dos Valos                                                                                                    |                  |
| -Selecone Localidade (Municipio)-<br>Bos Vista do Cedeado<br>Colorado<br>Cruz Alta<br>Fortaleza dos Valos<br>Ibirubá<br>Jaculáriho                                                                           |                  |
| >clectore Localidade (Municipiio)-<br>Boo Vista do Cededo<br>                                                                                                    |                  |
| -Selectore Localdade (Municipio)-<br>Boo Vista do Codeado<br>De Unita do Codeado<br>Cruz Alta<br>Fortaleza dos Valos<br>Ibirubá<br>Jaculzinho<br>Quinza de Novembro<br>Saldanha Marinho                      |                  |
| -Selectore Localidade (Municipio)-<br>Bos Vista do Cedeado<br>Colorado<br>Cruz Alta<br>Fortaleza dos Valos<br>Ibirubá<br>Jaculizinbá<br>Quinza de Novembro<br>Saldanha Marinho<br>Saldanha Marinho           |                  |
| ->deficience Localidade (Municipiio)-<br>Boo Vista do Cadedo<br>- Unit<br>Colorado<br>Cruz Alta<br>Fortaleza dos Valos<br>Ibirubá<br>Jacularinho<br>Quíraz de Novembro<br>Saldanha Marinho<br>Salta do Jacuí |                  |

Página 3 de 8

6) Inserir a quantidade e salvar distribuição. Obs. podem primeiro colocar todos os municípios com sua quantidade utilizando o botão "Adicionar Localidade na Lista" e só depois salvar para facilitar o registro:

| Redistribuir Teste Antígeno |                                                                                 |  |
|-----------------------------|---------------------------------------------------------------------------------|--|
| Lote                        | Quantidade Atual                                                                |  |
| 41ADF307A                   | 2575                                                                            |  |
| Bos Visis do Cadeado        | Aticioner tecalidade ne Lida<br>1)<br>Quantidade<br>2)<br>Solver Redistribuição |  |
| Historico de Redistribulção |                                                                                 |  |
|                             | Quantidade                                                                      |  |

Repetir estes passos para todos os municípios, conforme quantitativo em TESTES estabelecido pelo CEVS ou solicitado pelo município ou maternidade.

### 7) Para liberar o cadastro dos municípios:

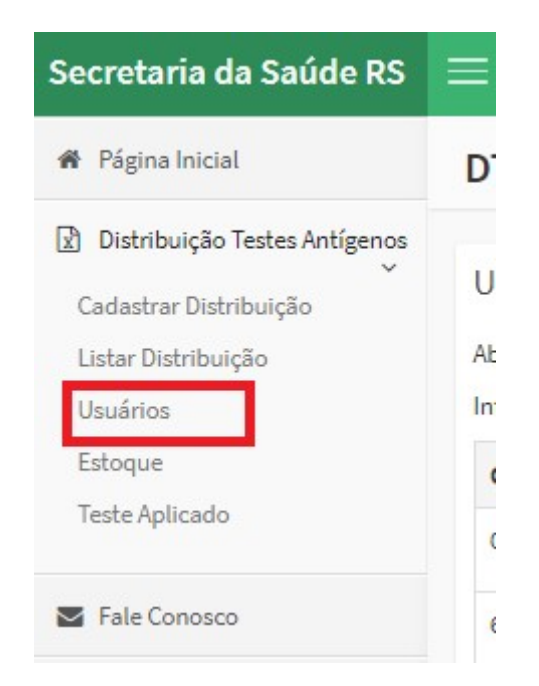

6.1) Clicar em usuários, no painel do canto superior esquerdo da tela.

6.2) Se o usuário estiver Inativo, clicar sobre o ícone para ativá-lo (após conferência dos dados pessoais). Clicar em editar para liberar o usuário ou editar sua localidade. Até a liberação aparecerá no cadastro, na coluna "sistemas" a palavra usuário:

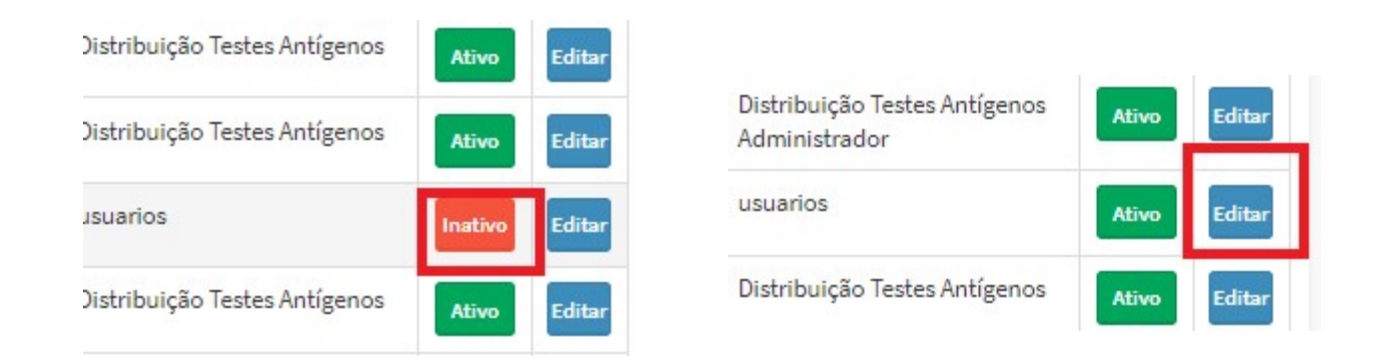

6.3) Para liberar o usuário para uso do sistema, clicar no checkbox que aparece como Distribuição Testes Antígenos e incluir após salvar usuário. Se o município tiver cadastrado sua localidade como a CRS, no campo "Localidade", antes de salvar alterar para o município correto:

| Confirme a s | senha: (se quiser muo | lar a senha) |  |
|--------------|-----------------------|--------------|--|
| Acesso       | ans sistemas          |              |  |
| Administ     | trador                |              |  |
| V Distribui  | ção Testes Antígenos  | 0            |  |
|              |                       |              |  |

Página 6 de 8

### 8) <u>Remanejos entre municípios:</u>

A CRS poderá efetuar remanejos de estoque entre os municípios, considerando a disponibilidade para utilização dos testes entre eles, e necessidade de garantir a utilização dos mesmos dentro do prazo de validade, deste que realizados os registros no sistema (Atentar para manter registros assinados de entrega e recebimento dos testes, bem como, justificativas para os remanejos – por exemplo: município adquiriu testes com recursos próprios que vencerão logo e não conseguirá usar os distribuídos pelo Estado):

7.1) Para tal, deverá inserir realizar os registros na aba Remanejo, conforme abaixo:

| Secretaria da Saúde RS                                                                                                    | ≡                                             |
|----------------------------------------------------------------------------------------------------|-----------------------------------------------|
| 🔗 Página Inicial                                                                                                    | DTA Distribuição Testes Antígenos             |
| <ul> <li>Distribuição Testes Antígenos</li> <li>Cadastrar Distribuição</li> <li>Listar Distribuição</li> <li>Usuários</li> <li>Estoque</li> <li>Teste Aplicado</li> <li>Remanejo</li> <li>Fale Conosco</li> </ul> | Buscar Localidade para Remanejar Filtrar Lote |

7.2) Localizar o município o qual irá ceder os testes e clicar em remanejar:

| Lote      | Validade   | Localidade       | Distribuído | Estoque | Data Estoque | Аção      |
|-----------|------------|------------------|-------------|---------|--------------|-----------|
| 41ADF307A | 12/11/2021 | Barra do Guarita | 25          | 25      | 29/06/2021   | Remanejar |

Página 7 de 8

7.3) Inserir o total de testes que serão remanejados conferindo o lote que está disponível  $\rightarrow$  selecionar o município de destino dos testes  $\rightarrow$  clicar em "salvar remanejo"

| ntígenos<br>< | Cadastrar Remanejo               |                       |
|---------------|----------------------------------|-----------------------|
|               | Lote                             | Distribuído           |
|               | 41ADF307A Estoque                | 25                    |
|               | 25                               |                       |
| 1)            | Quantidade a Remanejar           |                       |
| 21            | Município                        |                       |
| 2)            | Selecione Localidade (Município) |                       |
|               |                                  | 3)<br>Salvar Remanejo |

### 7.4) Os remanejos realizados ficarão salvos em uma listagem no "Histórico de Remanejos"

| Lote Quantidade Data Origem Destino | Histórico de Remanejos |            |      |        |         |
|-------------------------------------|------------------------|------------|------|--------|---------|
|                                     | Lote                   | Quantidade | Data | Origem | Destino |

**IMPORTANTE!** A Regional só conseguirá fazer remanejos entre municípios que tenham lançado ao menos uma vez seu estoque atualizado no sistema, na aba "**Estoque**". Ex. município de Barra do Guarita recebeu 25 testes mas não irá utilizá-los, deve lançar seu estoque atual, como 25, para que seja possível redirecioná-lo a outro município. Por isso salientamos a necessidade de os municípios manterem atualizados os lançamentos **semanalmente**, tanto na aba "**Estoque**" (para baixa e rastreio de lotes) quanto na aba "**Teste Aplicado**" (para avaliação da utilização dos testes).